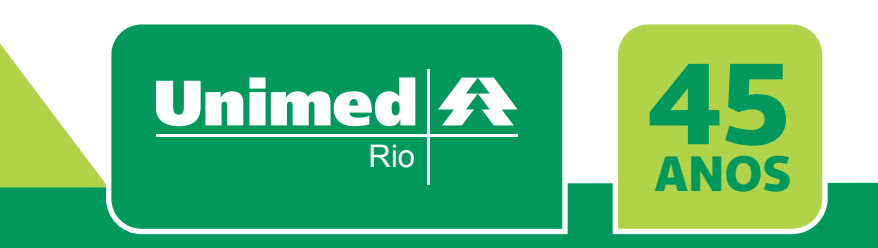

## Manual de Produção Online Autorização e Faturamento

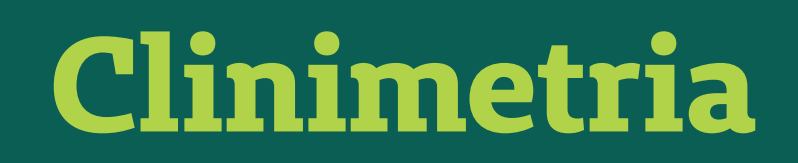

#### **Conectando ao POL**

# Para acessar, abra o navegador de sua preferência e informe o endereço: http://producaoonline.unimedrio.com.br

| Unimed A                         | - Login            | 1      |
|----------------------------------|--------------------|--------|
| Problemas para conectar?         | Usuário:<br>Senha: |        |
| Cadastrar<br>Esqueci minha senha |                    | Entrar |

#### **Tela inicial**

Após a realização do login será apresentada a "Tela Inicial" do Produção Online com os módulos de Autorização e Faturamento.

| Unimed A<br>Rio                 | Carla Virginia Moyses Schuffner 💄 🖵 🤣                                                                                                    |
|---------------------------------|----------------------------------------------------------------------------------------------------|
| Início<br>Autorização           | Solicitações de procedimentos eletivos consideradas complexas.<br>As solicitações de procedimentos eletivos nas cirurgias Vasculares, Coluna Vertebral, Neurocirurgia, Buco-Maxilo-Facial, Bariátrica e Ortopedia,<br>serão solicitadas pelos beneficiários RIO nas Lojas. |
| Solicitar Consulta              | Carteira Cooperado                                                                                                    |
| Solicitar SP/SADT               | Para solicitar uma nova via da Carteira do Produção Online, entre antes em contato com o suporte técnico no tel.: 3806-2460 para que                                                                                                    |
| Solicitar Internação            | possanios testar a sua iercora.                                                                                                    |
| Relatório de Transações         | Novos telefones dos cooperados                                                                                                    |
| Emitir Guia de Transcrição      | Com o objetivo de oferecer um atendimento com mais qualidade, a partir do dia 12/12, a Unimed-Rio disponibiliza canais exclusivos para solicitação de autorizações e para suporte técnico do Produção Online.                                                              |
| Consultar Transcrições Emitidas | Anote os novos números:<br>Anote os novos números:                                                                                                    |
| Faturamento                     | Avenamento aos consutorios (Autorizações), 3001-9047<br>Suporte Técnico Produção Online: 3806-2460<br>O número do Ligue Doutor 3861-0000 permanece sem alteração, sendo voltado para atendimentos aos médicos com dúvidas operacionais.                                    |
| Integrar Autorizações           |                                                                                                    |
| Tratar Guias                    | Prezados Cooperados e secretarias,                                                                                                    |
| Digitar Guias                   | Lembrando que o valor da Consulta Unimed Rio R\$ 80,00 e o valor da Consulta Unimed Intercâmbio R\$ 77,00. Para atendimentos à partir de<br>01/03/2016.                                                                                                    |

### 1º passo: Autorização

#### Solicitar Consulta:

Em Autorização, clique em "Solicitar Consulta" para verificar a elegibilidade do cliente (Unimed-Rio).

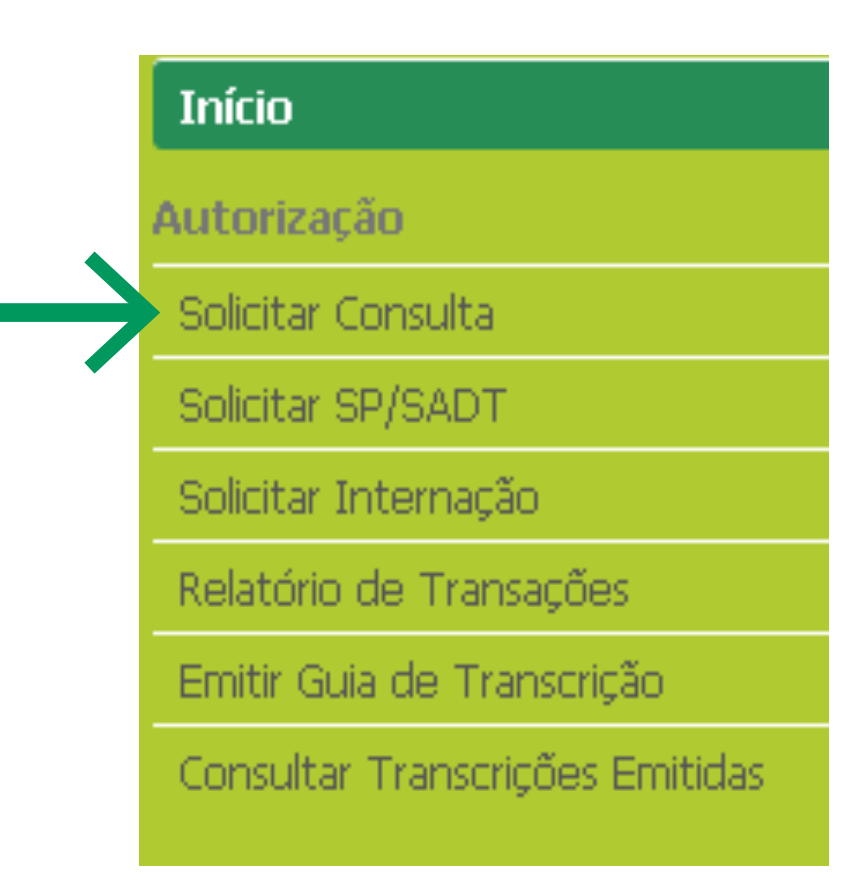

#### Atenção!

Apenas para os atendimentos aos beneficiários da Unimed-Rio.

#### 2º passo: Cancelar a Consulta

Se a consulta for autorizada, clique em "Relatório de Transações" e cancele a guia de consulta que acabou de ser autorizado.

|                                 | Autorização Relatório   | de Transações      |           |        |                   |                                |            |          |             |      |
|---------------------------------|-------------------------|--------------------|-----------|--------|-------------------|--------------------------------|------------|----------|-------------|------|
| Início                          | Período de atendimento: | Situação:          |           |        |                   |                                |            |          |             |      |
| Autorização                     | De: 01/08/2017 a: 31/   | 08/2017 Autorizada | <b>•</b>  |        |                   |                                |            |          |             |      |
| Solicitar Consulta              | Número do pedido:       | Rede: Tip          | 00:       |        |                   |                                |            |          |             |      |
| Solicitar SP/SADT               |                         | Todas 🔻 C          | onsulta 👻 |        |                   |                                |            |          |             |      |
| Solicitar Internação            | Número da Guia          |                    |           |        |                   |                                |            |          |             |      |
| Relatório de Transações         |                         |                    |           |        |                   |                                |            |          |             | -    |
| Emitir Guia de Transcrição      | Beneficiário            |                    |           |        |                   |                                |            |          |             |      |
| Consultar Transcrições Emitidas | Carteira:               | Nome:              |           |        |                   |                                |            |          |             |      |
| Faturamento                     |                         |                    |           |        |                   |                                |            |          |             |      |
| Integrar Autorizações           |                         |                    |           |        |                   |                                |            |          |             |      |
| Tratar Guias                    | Buscar Exportar par     | a •                |           |        |                   |                                |            |          |             |      |
| Digitar Guias                   |                         |                    |           |        |                   |                                |            |          |             | V    |
| Consulta                        | Sua pesquisa retornou 1 | 1 itens.           |           |        |                   |                                |            |          |             | •    |
| SP/SADT                         | Data solicitação        | Pedido             | Guia      | Origem | Carteira          | Beneficiário                   | Rede       | Тіро     | Cancelar pe | dīdo |
| Honorário                       | 24/08/2017 17:05:50     | 141491901          | 141491901 | POLN   | 00370000029693058 | FRANCISCO TAVEIRA<br>GONCALVES | Unimed Rio | Consulta | Autorizado  | 6    |
| Enviar Remessas                 | 22/08/2017 17:22:24     | 141392508          | 141392508 | POLN   | 00370000010718772 | RONNYE MELO NUNES              | Unimed Rio | Consulta | Autorizado  | ù ē  |
| Histórico de Remessas           | 15/08/2017 16:43:24     | 141140505          | 141140505 | POLN   | 00370000030958418 | ALEXANDRE ARAUJO<br>DELGADO    | Unimed Rio | Consulta | Autorizado  | i ē  |

Atenção! O sistema só permitirá o cancelamento, se realizado no mesmo dia do atendimento.

#### 3° passo: Faturamento / Digitar Guias / SP/SADT

Em Faturamento, clique em "SP/SADT" para a digitalização manual do "Número da guia\*". Na aba "Procedimentos", informe no campo Procedimento o código de consulta 10101012, no campo quantidade 1 e no campo valor 80,00. Clique em "Adicionar":

|     | Autorização                     | 393321 31/08/2017 20                                                                                           |
|-----|---------------------------------|----------------------------------------------------------------------------------------------------|
|     | Solicitar Consulta              | Número da Guia: Nº da principal:                                                                               |
|     | Solicitar SP/SADT               |                                                                                                    |
|     | Solicitar Internação            | Dados Autorização                                                                                              |
|     | Relatório de Transações         | Nº guia operadora: Data autorização: Senha: Data validade senha:                                               |
|     | Emitir Guia de Transcrição      |                                                                                                    |
|     | Consultar Transcrições Emitidas | Papaficiária                                                                                                   |
|     | Faturamento                     | Carteira: Nome: Berém-pato: CNS:                                                                               |
|     | Integrar Autorizações           |                                                                                                    |
|     | Tratar Guias                    |                                                                                                    |
| 10  | Digitar Guias                   | Solicitante É o executante                                                                                     |
| L I | Consulta                        | Código: CPF/CNPJ: Nome do contratado:                                                                          |
|     | SP/SADT                         | Nome do profissional: Conselho: Nº do Conselho: UF: CBO-S:                                                     |
|     | Honorário                       | ▼ ▼ ▼                                                                                                    |
|     |                                 |                                                                                                    |
|     | Enviar Remessas                 | Dados gerais Procedimentos Outras despesas Observações                                                         |
|     | Histórico de Remessas           | Data: Hr. Inicio: Hr. Final: Tabela: Procedimento: Qtde.: Via de Acesso: Tec. Utilizada: R. Acres. (%): Valor: |
|     |                                 | 22 10101012 Q 1 V 1,00 80,00 Adicionar                                                                         |
|     |                                 |                                                                                                    |
|     |                                 | Salvar                                                                                                    |

\*A guia é física e está disponível para retirada na cooperativa.

#### Continuação do 3º passo

**1**°

Na aba "Outras despesas", no campo Item, digite o código de Clinimetria – 60021527, a Qtde 1. Em Unid. de Medida selecione "UN – Unidade" e o valor 40,00. Clique em "Adicionar" e em "Salvar":

| Início                          | Registro ANS Emissão da Guia                                                                     |
|---------------------------------|--------------------------------------------------------------------------------------------------|
| Autorização                     |                                                                                                  |
| Solicitar Consulta              | Número da Guia: Nº Gui principal:                                                                |
| Solicitar SP/SADT               |                                                                                                  |
| Solicitar Internação            | Dados Autorização                                                                                |
| Relatório de Transações         | Nº guia operadora: Data autorização: Senha: Data validade senha:                                 |
| Emitir Guia de Transcrição      |                                                                                                  |
| Consultar Transcrições Emitidas | Beneficiário                                                                                     |
| Faturamento                     | Carteira: Nome: Recém-nato: CNS:                                                                 |
| Integrar Autorizações           |                                                                                                  |
| Tratar Guias                    |                                                                                                  |
| Digitar Guias                   | Solicitante E o executante                                                                       |
| Consulta                        | Código: CPF/CNPJ: Nome do contratado:                                                            |
| SP/SADT                         | Nome do profissional: Conselho: Nº do Conselho: UE: CBO-S:                                       |
| Honorário                       |                                                                                                  |
|                                 |                                                                                                  |
| Enviar Remessas                 | Dados gerais Procedimentos Outras despesas Observações                                           |
| Histórico de Remessas           | Cod. Tipo: Data: Hr. Inicio: Hr. Final: Tabela: Item: Qtde.: Unid. Medida: R. Acres. (%): Valor: |
|                                 | 04 01/09/2017 00 60021527 Q 1 UN - Unidade - 1,00 40,00 Adiciona                                 |
|                                 |                                                                                                  |
|                                 | Salvar                                                                                           |

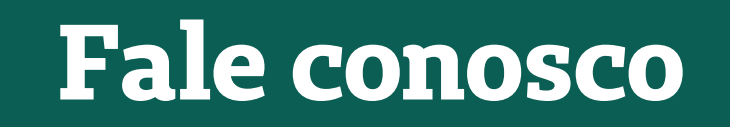

Em caso de dúvidas, entre em contato com o Suporte Técnico do Produção Online.

Telefone: 3806-2460 – opção 2 (consultório)

**Funcionamento:** Segunda a sexta – 7h às 17h30 Sábado – 8h às 12h / 13h às 17h

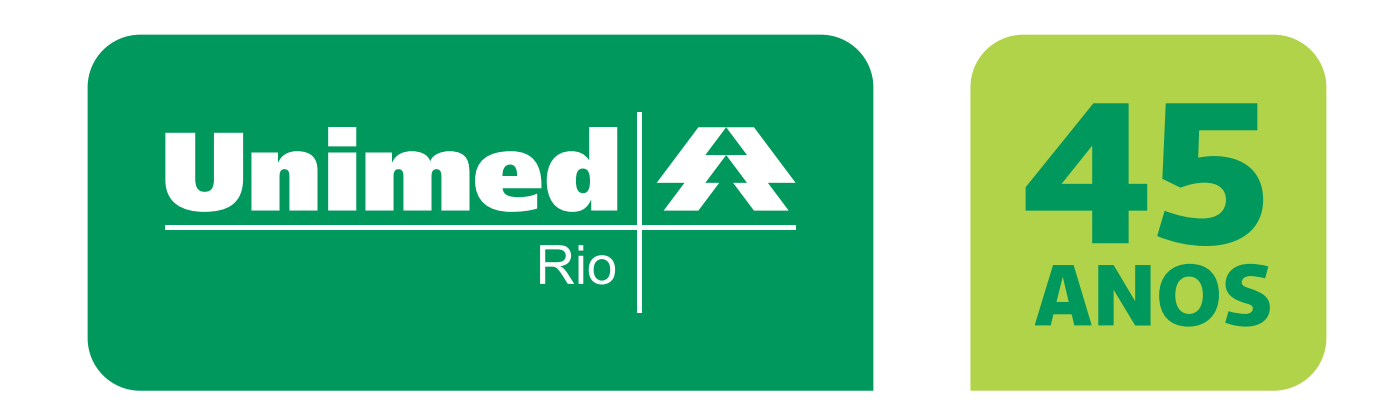

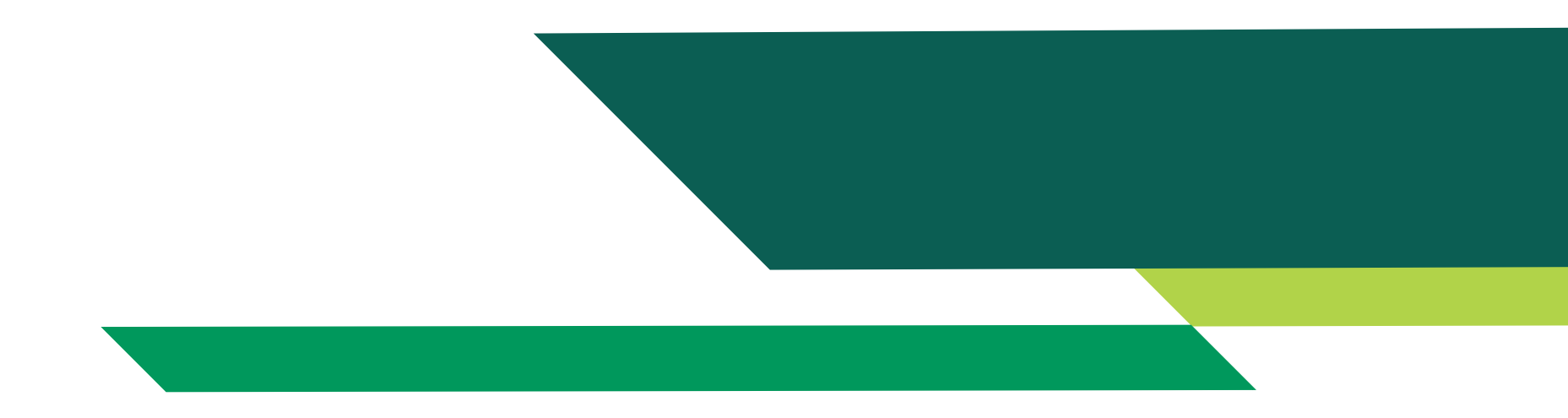